# Pioneer sound.vision.soul

### DVJ-1000 Software Update Ver.1.50

### <u>対象機種</u> **DVJ-1000**

※ システムバージョン Ver.1.50以上の場合は、今回アップデートする必要はありません。以下の手順にてシステムバージョンを確認してください。

# <u>DVJ-1000のシステムバージョンの確認方法</u>

#### 1. 電源を ON してください。

- 2. RELOOP/EXIT ボタンを 10 秒間押し続けてください。
  - 表示部にシステムバージョンが表示されます。 〔表示例〕
    Ver 1.30
  - DVJ-1000を通常動作に戻すには、一度電源を OFF にしてから ON してください。

# <u>アップデートの内容</u>

アップデートの内容は以下の通りになります。

#### ■リーダビリティー(読み取り性能)の向上

傷や汚れの多いディスクのリーダビリティー(読み取り性能)を向上させることができます。

システムバージョン Ver.1.30 以前の製品では、傷や汚れの多いディスクを再生した時に正常に動作しないことがありますので、この製品をご使用のお客様は、アップデートすることをお勧めいたします。

**注意:** ただし、今回のアップデートを行っても、傷や汚れの状態によっては再生できない場合がありますので、お使いのディ スクは常に清潔に保ち、傷や汚れなどがつかないよう十分ご注意ください。

#### ■マスターテンポオン時の音質向上

マスターテンポをオンにしてディスクを再生した時の音質を向上させることができます。

## アップデート手順書

- 1. 電源 OFF 状態で、かつディスクが入っていない状態で、REC MODE ボタンと RELOOP/EXIT ボタンを同時 に押しながら、電源を ON してください。
- 2. 表示部に「NO-DISC」と表示されたらREC MODEボタンとRELOOP/EXITボタンから手を離してください。
- 3. アップデートディスクを挿入してください。
  - 表示が「DOWNLOAD-MAIN」のスクロール表示に変わります。
  - アップデート中は電源を OFF しないでください。
  - 約5分でアップデートが終了します。
  - アップデートが終了すると、表示が「COMPLETE」となり、ディスクが自動的に排出されます。
- 4. ディスクを取り去り、電源を OFF してください。

以上でアップデート完了です。

### ご注意

- ◆ 必ず上記の手順に従ってアップデートを行ってください。
- ◆ アップデートが終了するまでは、絶対に電源を切ったり、コンセントを抜いたり、ディスクを抜いたりしないでください。
- ◆ ご不明な点がございましたら、テクニカルサポートセンターにご連絡ください。
  テクニカルサポートセンター電話番号 : 0120-545-676
- ◆ 表示部に「ROM ERROR」と表示されたときは、 作業を中止して電源をOFFし、弊社修理受付センターに ご連絡ください。
   修理受付センター電話番号 : 0120-5-81028